## **PROBLEMAS PARA ASSINAR COM CERTIFICADO DIGITAL?**

| PROBLEMAS                                                                                        | AÇÃO                                                                                                    |
|--------------------------------------------------------------------------------------------------|----------------------------------------------------------------------------------------------------|
| A página não abre                                                                                | Use o GOOGLE CRHOME                                                                                                    |
| Não sei como proceder para assinar.                                                              | Leia as instruções no Portal de licenciamento, sobre assinatura digital em documentos.                                                                                                    |
| Não consigo adicionar os documentos.<br>(Pode ser problema no download do arquivo em PDF)        | <ul> <li>Verifique o tamanho do arquivo;</li> <li>Remova o arquivo e adicione novamente.</li> </ul>                                                                                                    |
| Consigo visualizar o documento mas não aparece a caixa<br>de mensagem para assinar digitalmente. | <ul> <li>Verifique se o certificado está instalado<br/>corretamente, a luz da leitora deve estar acessa;</li> <li>Instale a extensão do programa de assinatura digital<br/>para navegador (BRy).</li> </ul> |
| Como instalo a extensão do BRy?                                                                  | <ul> <li>Siga os passos indicados no programa BRy.(mesmo<br/>procedimento para instalação de programas no<br/>computador).</li> </ul>                                                                       |
| O computador não reconhece o meu dispositivo para<br>assinatura digital.                         | Acesse o site da certificadora de seu cartão/token:<br>dúvidas e suporte >baixar o instalador do certificado                                                                                                |
| Não consigo cadastrar o processo.<br>Aparece mensagem de erro no sistema.                        | <ul> <li>Efetue a limpeza dos dados de navegação (cookies e<br/>arquivos em cache);</li> <li>Reinicie o computador e retome as atividades no<br/>sistema eletrônico da Prefeitura.</li> </ul>               |

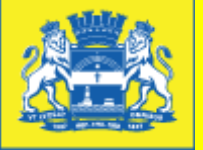

CENTRAL DE LICENCIAMENTO Telefones para contato: 3355.2250/ 3355.2251/ 3355.2253/ 99403.4466/ 99159.8024.